# Afficher le téléphone via l'interface Web pour les téléphones IP des gammes SPA300/SPA500

### Objectif

Il est essentiel pour tout utilisateur de voir toutes les informations de base du téléphone qui ont été configurées dans un téléphone IP. Cet article montre où toutes ces informations peuvent être trouvées et exactement quel type d'informations peuvent être trouvées.

### Périphériques pertinents

Téléphone IP · gamme SPA300 Téléphone IP · gamme SPA500

## Téléphone

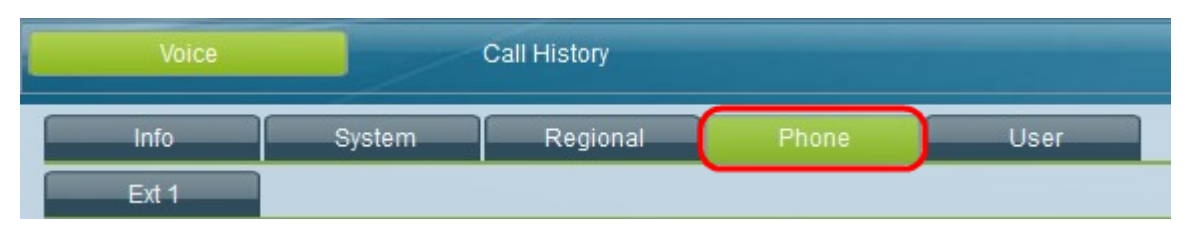

Dans l'interface utilisateur graphique du téléphone IP, sélectionnez l'onglet **Téléphone**. La fenêtre *Téléphone* s'ouvre

#### Tonalité de sonnerie

·Ring# : affiche les paramètres configurés pour chaque anneau défini sur le périphérique.

#### Gain en entrée audio (dB)

Affiche le gain d'entrée audio en unités de décibels pour chacun des champs suivants : Gain d'entrée du combiné, gain d'entrée du casque, gain d'entrée du haut-parleur, gain d'entrée supplémentaire du combiné, gain d'entrée supplémentaire du casque, gain d'entrée supplémentaire du haut-parleur.